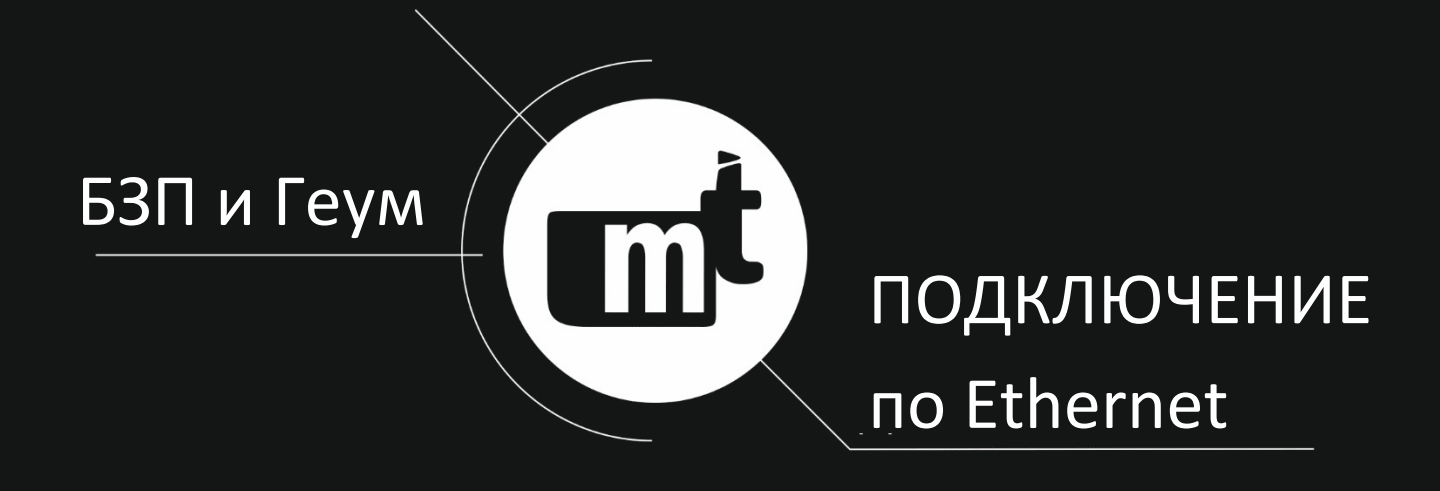

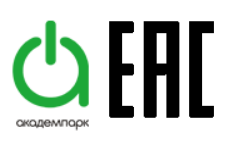

# Методика организации доступа к устройствам серии БЗП и Геум по сети Ethernet

## Инструкция

MT.ACY.Eth.002.004.М от 12.04.2017

Наша компания постоянно работает над улучшением качества продукции, что приводит к добавлению новых функций и возможностей устройств. Поэтому необходимо пользоваться только последними выпусками руководств по эксплуатации, поставляемых совместно с устройствами или опубликованными на официальном сайте www.i-mt.net.

УВАЖАЕМЫЙ КЛИЕНТ!!! Просим Вас направлять свои пожелания, замечания, предложения и отзывы по нашей продукции на почту <u>mt@i-mt.net</u>.

2

## ОГЛАВЛЕНИЕ

| ВВЕДЕНИЕ                                                | 4  |
|---------------------------------------------------------|----|
| 1 ПЕРЕЧЕНЬ ИСПОЛЬЗУЕМОГО ОБОРУДОВАНИЯ                   | 5  |
| 2 СТРУКТУРНАЯ СХЕМА                                     | 6  |
| З НАСТРОЙКА ІР-МОДЕМА                                   | 7  |
| 3.1 Шаг №1 – подготовительные процедуры                 | 7  |
| 3.2 Шаг №2 – подключение MOXA OnCell G3151 к АРМ        | 7  |
| 3.3 Шаг №3 - подключение питания MOXA OnCell G3151      | 7  |
| 3.4 Шаг №4 – запуск программы                           | 7  |
| 3.5 Шаг №5 – определение IP-адреса модема               | 7  |
| 3.6 Шаг №6 – подключение к MOXA OnCell G3151            | 9  |
| 3.7 Шаг №7 – смена IP-адреса АРМ                        | 10 |
| 3.8 Шаг №8 – подключение к MOXA OnCell G3151            | 14 |
| 3.9 Шаг №9 – смена IP-адреса MOXA OnCell G3151          | 14 |
| 3.10 Шаг №10 – возврат настроек подключения АРМ         | 14 |
| 3.11 Шаг №11 – подключение к MOXA OnCell G3151          | 16 |
| 3.12 Шаг №12 – настройка MOXA OnCell G3151              | 16 |
| 4 ПОДКЛЮЧЕНИЕ УСТРОЙСТВ К ІР-МОДЕМУ                     | 18 |
| 4.1 Шаг №1 - подключение MOXA OnCell G3151 к Б3П и Геум | 18 |
| 5 РАБОТА С ПРОГРАММНЫМ ОБЕСПЕЧЕНИЕМ КІWI                | 19 |
| 5.1 Шаг №1 — подготовительные процедуры                 | 19 |
| 5.2 Шаг №2 – подключение к устройствам                  | 19 |

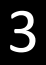

### введение

В настоящей инструкции приведены перечень оборудования, структурная схема и порядок действий для организации доступа с пункта управления (ПУ) к устройствам серии БЗП и Геум, расположенным на контролируемом пункте (КП), по локальной сети Ethernet.

Описываемый способ организации связи с устройствами наиболее актуален на объектах с существующей локальной сетью Ethernet и значительным расстоянием между ПУ и КП, ввиду отсутствия необходимости создания дополнительного физического канала передачи информации.

Настоящей инструкцией описан порядок действий в процессе настройки оборудования, в объеме, достаточном для организации доступа к устройствам серии БЗП и Геум с помощью программного обеспечения (ПО) KIWI, установленного на автоматизированном рабочем месте (АРМ) или обычном персональном компьютере (ПК).

Программное обеспечение KIWI входит в комплект поставки устройств серии БЗП и Геум, а также находится в свободном доступе на сайте компании <u>www.i-mt.net</u>.

Внимание! Все настройки затрагивающие изменения параметров локальной сети необходимо согласовывать со службой системного администрирования компании.

# 1 ПЕРЕЧЕНЬ ИСПОЛЬЗУЕМОГО ОБОРУДОВАНИЯ

Перечень оборудования для реализации доступа к устройствам серии БЗП и Геум по сети Ethernet приведен в таблице 1.1.

| таолица т.т | Таб | ілиц | a 1 | .1 |
|-------------|-----|------|-----|----|
|-------------|-----|------|-----|----|

| Nº | Наименование<br>оборудования                                    | Количество<br>оборудования, шт. |
|----|-----------------------------------------------------------------|---------------------------------|
| 1  | АРМ (IBM-совместимый ПК <sup>1)</sup> ) с установленным ПО KIWI | 1                               |
| 2  | IP-модем MOXA OnCell G3151                                      | 1                               |
| 3  | Резистор согласующий DNR11-FBP.120 <sup>2)</sup>                | 2                               |
| 4  | Кабель 0033000 LAPP KABEL UNITRONIC ST 2x20/7AWG                | в соответствии с проек-         |
|    |                                                                 | том                             |

Примечания:

<sup>1)</sup> Системные требования к ПК: 1.2GGz, 1 GB RAM, 100 MB HDD, сетевая карта с разъемом RJ-45, Windows XP и новее, разрешение дисплея минимальное - 1024\*768, рекомендуемое - 1600\*900.

<sup>2)</sup> Рекомендуется использовать при длине магистрали RS-485 более 4 м. Допустимо использовать аналоги с номинальным сопротивлением 120 Ом.

# 2 СТРУКТУРНАЯ СХЕМА

Структурные схемы организации доступа к устройствам серии БЗП и Геум по локальной сети Ethernet представлена на рисунке 2.1.

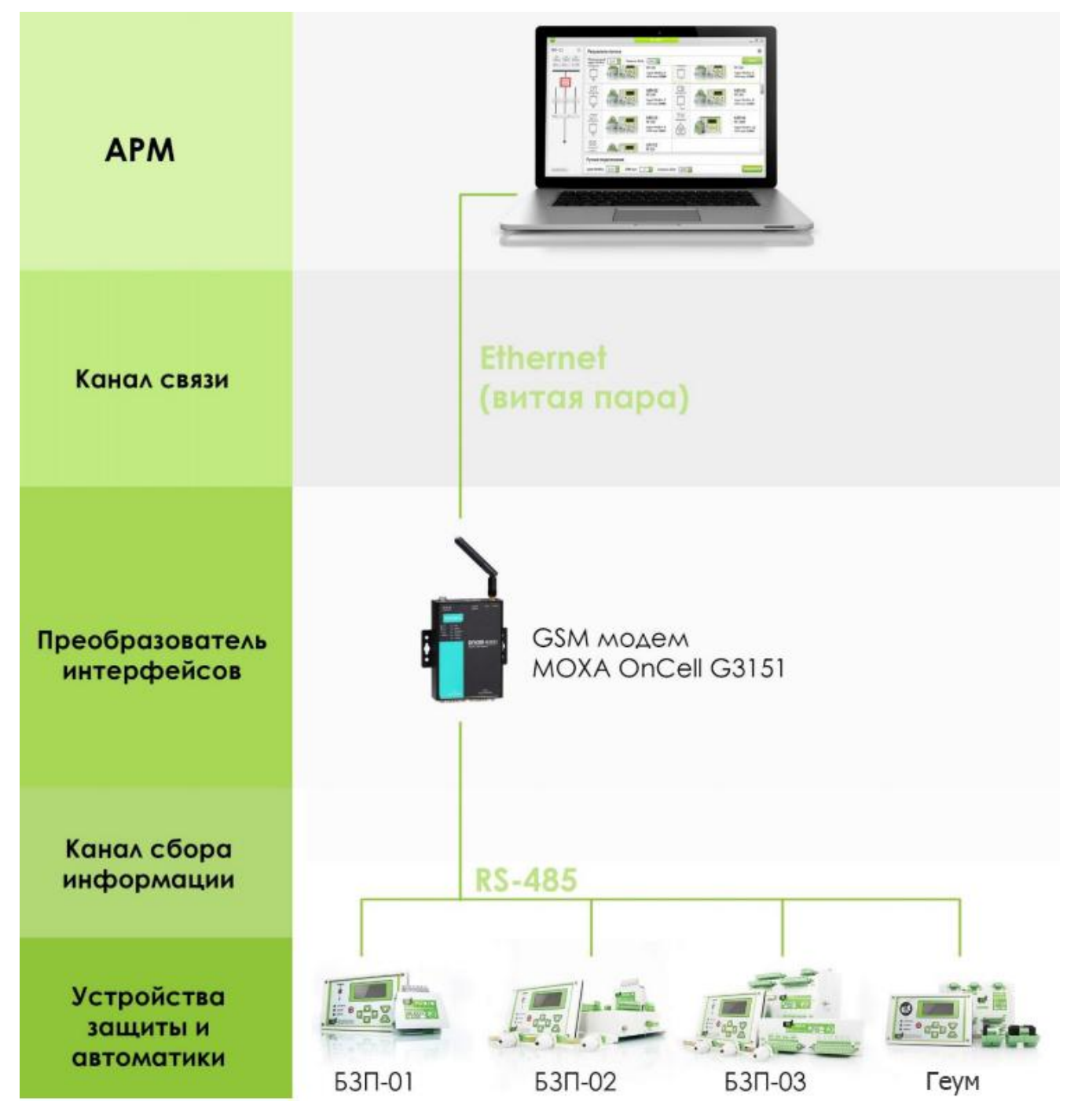

Рисунок 2.1 – Схема организации доступа по сети Ethernet

## З НАСТРОЙКА ІР-МОДЕМА

## 3.1 Шаг №1 – подготовительные процедуры

Установить на APM или другой ПК программное обеспечение (ПО) OnCell Windows Driver Manager для настройки IP-модема MOXA OnCell G3151. Программное обеспечение можно скачать с официального сайта MOXA (<u>http://www.moxa.ru/shop/gsm\_gprs/g3xx1/oncell\_g3151</u>).

Если используется операционная система более свежая, чем Windows 7, то после установки программы рекомендуется включить режим совместимости с Windows 7, для чего необходимо правой кнопкой мыши один раз щелкнуть по ярлыку запуска программы, в появившемся меню выбрать пункт «Свойства», подпункт «Совместимость», и включить настройку «Запустить программу в режиме совместимости с Windows 7».

## 3.2 Шаг №2 – подключение МОХА OnCell G3151 к АРМ

Подключить MOXA G3151 к той же Ethernet сети, к которой подключен ПК, на котором установлено ПО OnCell Windows Driver Manager. Можно подключить устройство напрямую к сетевой плате через разъем RJ-45.

3.3 Шаг №3 - подключение питания MOXA OnCell G3151

Подключить MOXA OnCell G3151 к источнику питания с номинальным напряжением постоянного тока от 12 до 48 В, используя соответствующий разъем модема.

3.4 Шаг №4 – запуск программы

Запустить OnCell Windows Driver Manager от имени администратора, для чего необходимо правой кнопкой мыши один раз щелкнуть по ярлыку запуска программы, в появившемся меню выбрать пункт «Запуск от имени администратора».

3.5 Шаг №5 – определение ІР-адреса модема

В главном окне программы OnCell Windows Driver Manager нажать кнопку «Add» (рисунок 3.1).

| 👼 OnCell Wi      | 🕏 OnCell Windows Driver Manager — 🗆 🗙 |                  |                           |             |  |  |  |  |
|------------------|---------------------------------------|------------------|---------------------------|-------------|--|--|--|--|
| <u>F</u> ileOM M | apping                                | <u>S</u> ettings | <u>V</u> iew <u>H</u> elp |             |  |  |  |  |
| <u> </u>         | ₫<br><u>A</u> dd                      | <b>E</b> emove   | Apply Undo Setting        |             |  |  |  |  |
| No               | COM F                                 | Port 🛆           | LAN Address               | WAN Address |  |  |  |  |
|                  |                                       |                  |                           |             |  |  |  |  |
|                  |                                       |                  |                           |             |  |  |  |  |
|                  |                                       |                  |                           |             |  |  |  |  |
|                  |                                       |                  |                           |             |  |  |  |  |
|                  |                                       |                  |                           |             |  |  |  |  |
|                  |                                       |                  |                           |             |  |  |  |  |

Рисунок 3.1 – Главное окно программы OnCell Windows Driver Manager

В открывшемся окне установите флажок «Select From List» и нажмите на кнопку «Rescan» (рисунок 3.2).

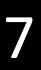

| dd OnCell        |                 |             |                     | × |
|------------------|-----------------|-------------|---------------------|---|
| Select From List |                 | Rescan      | Select All Clear Al | I |
| No Model         | LAN MAC Address | LAN Address | WAN Address         | _ |
|                  |                 |             |                     |   |
|                  |                 |             |                     |   |

Рисунок 3.2 – Окно программы OnCell Windows Driver Manager

После завершения поиска модем MOXA OnCell G3151 будет отображен в окне найденных устройств. Запишите IP-адрес устройства и нажмите кнопку «OK» (рисунок 3.3).

|                                                  | From List                                                                       | Select From List     Rescan     Select All     Clear Al |               |   |  |  |  |  |
|--------------------------------------------------|---------------------------------------------------------------------------------|---------------------------------------------------------|---------------|---|--|--|--|--|
| No Model LAN MAC Address LAN Address WAN Address |                                                                                 |                                                         |               |   |  |  |  |  |
| <b>√</b> 1                                       | OnCell G3151                                                                    | 00:90:E8:40:EE:C3                                       | 192.168.2.254 |   |  |  |  |  |
|                                                  |                                                                                 |                                                         |               |   |  |  |  |  |
|                                                  |                                                                                 |                                                         |               |   |  |  |  |  |
|                                                  |                                                                                 |                                                         |               |   |  |  |  |  |
|                                                  |                                                                                 |                                                         |               |   |  |  |  |  |
|                                                  |                                                                                 |                                                         |               |   |  |  |  |  |
| RealCOM Reverse RealCOM                          |                                                                                 |                                                         |               |   |  |  |  |  |
|                                                  |                                                                                 |                                                         |               |   |  |  |  |  |
| Ģ                                                | LAN IP or Host name                                                             |                                                         |               |   |  |  |  |  |
| 0                                                | LAN IP or Host name<br>WAN IP or Host name                                      |                                                         |               |   |  |  |  |  |
| ()<br>()<br>()                                   | LAN IP or Host name<br>WAN IP or Host name                                      |                                                         |               |   |  |  |  |  |
| 0<br>0<br>1s                                     | LAN IP or Host name<br>WAN IP or Host name<br>Data Port 950                     | Total Port                                              | . 1           | _ |  |  |  |  |
| C<br>1s                                          | LAN IP or Host name<br>WAN IP or Host name<br>Data Port 950<br>Command Port 966 | Total Port                                              | s 1           |   |  |  |  |  |

Рисунок 3.3 – Окно программы OnCell Windows Driver Manager

На запрос «Do you want to activate the COM Port now?» ответьте «Yes». Затем нажмите «OK» (рисунок 3.4).

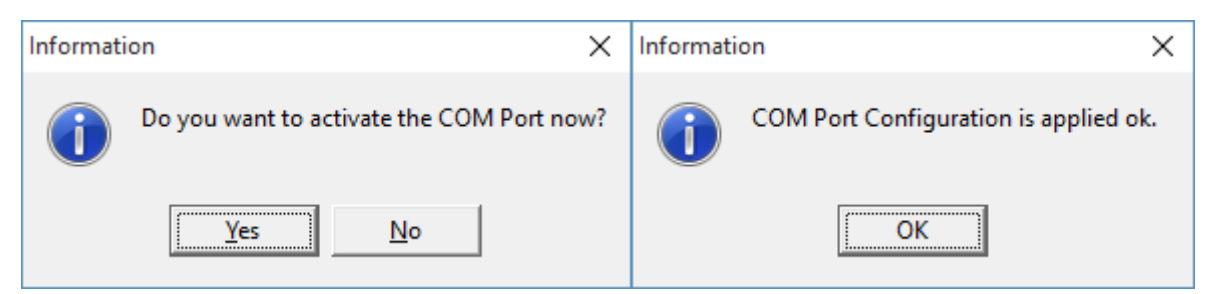

Рисунок 3.4 – Окна программы OnCell Windows Driver Manager

3.6 Шаг №6 – подключение к MOXA OnCell G3151

Открыть установленный на APM Web-браузер, в адресную строку ввести IP-адрес, записанный на предыдущем шаге (рисунок 3.5), и нажать клавишу клавиатуры «Enter».

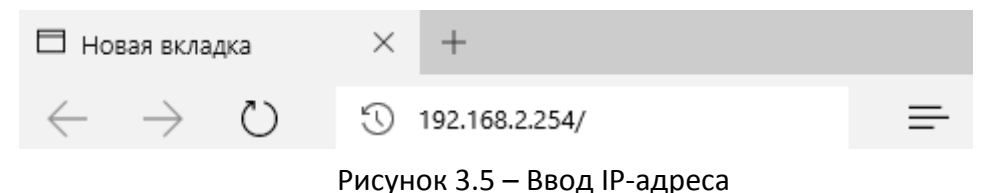

Если настройки подключения по локальной сети соответствуют необходимым, то в Webбраузере отобразится интерфейс настройки MOXA OnCell G3151 (рисунок 3.6). Следует сразу перейти к настройке устройства (п.3.12).

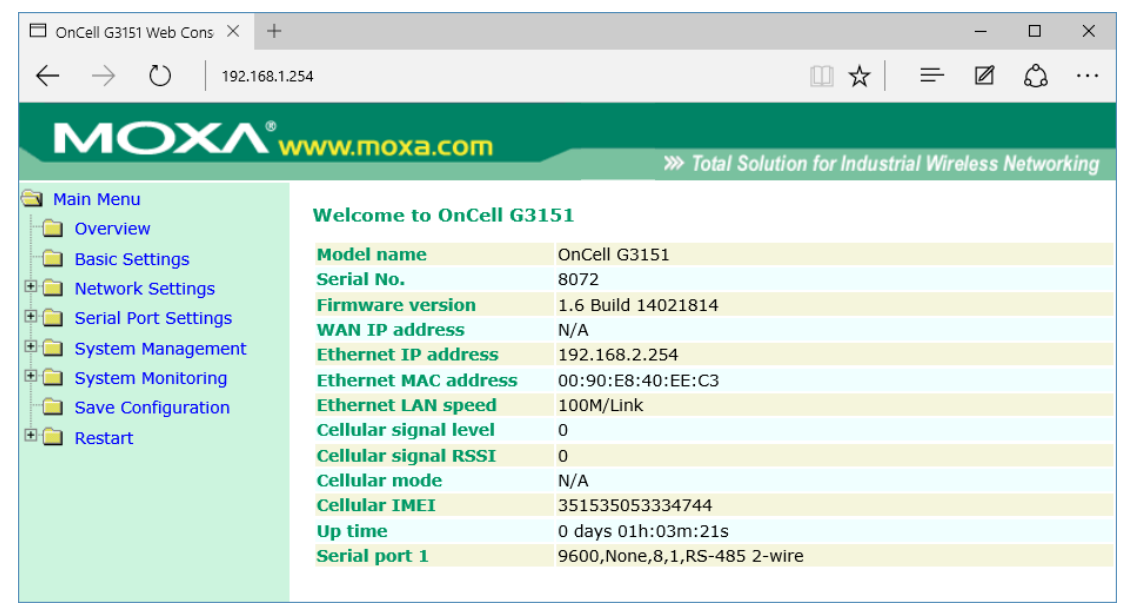

Рисунок 3.6 – Интерфейс настройки MOXA OnCell G3151

Если настройки подключения не соответствуют необходимым и страница с интерфейсом настройки недоступна, то необходимо выполнить смену IP-адреса MOXA OnCell G3151 таким образом, чтобы APM и устройство находились в одной подсети.

Для смены IP-адреса MOXA OnCell G3151 необходимо выполнить следующую последовательность действий: смена подсети и IP-адреса APM, подключение к MOXA OnCell G3151, смена подсети и IP-адреса модема, возвращение подсети и IP-адресу APM первоначального значения. В процесс смены подсети и IP-адреса подключение к сети Интернет будет прервано до момента возврата к первоначальным настройкам APM. 3.7 Шаг №7 – смена ІР-адреса АРМ

Перейти в «Центр управления сетями и общим доступом» из контекстного меню, для вызова которого щелкнуть правой кнопкой мыши по значку «Текущие подключения» в трее Windows (рисунок 3.7).

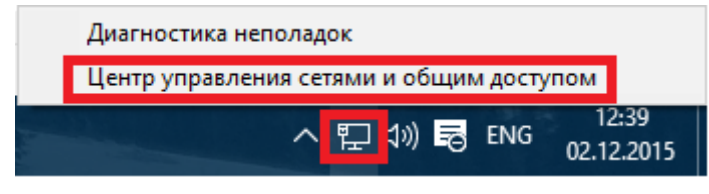

Рисунок 3.7 – Текущие подключения

Перейти к настройкам текущего подключения, нажав на пункт «Подключение по локальной сети» (рисунок 3.8).

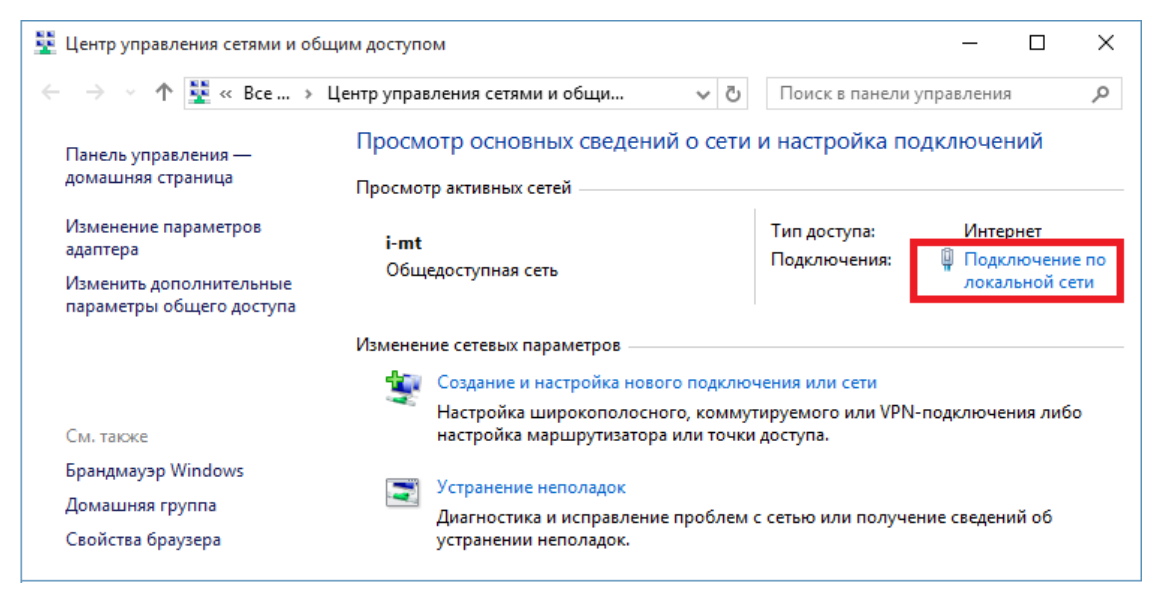

Рисунок 3.8 – Центр управления сетями и общим доступом

В окне «Состояние – Подключение по локальной сети» нажать кнопку «Сведения...» (рисунок 3.9).

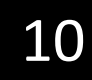

| 🏺 Состояние - I   | Подключение по   | ) локальной сети     | ×   |
|-------------------|------------------|----------------------|-----|
| Общие             |                  |                      |     |
| Подключение       |                  |                      | -   |
| IPv4-подклю       | чение:           | Интернет             |     |
| IPv6-подклю       | чение:           | Без доступа к сети   | I   |
| Состояние ср      | еды:             | Подключено           |     |
| Длительност       | ъ:               | 1 день 17:17:06      | i   |
| Скорость:         |                  | 100.0 Мбит/с         | :   |
| Сведения          |                  |                      |     |
| Активность —      |                  |                      | -   |
| 0                 | гправлено ——     | 🔍 — Принято          |     |
| Байт:             | 2 579 911 342    | 7 515 497 488        | l - |
| Сво <u>й</u> ства | <u>Отключить</u> | Диа <u>г</u> ностика |     |
|                   |                  | <u>З</u> акрь        | пь  |

Рисунок 3.9 – Состояние – Подключение по локальной сети

Записать IP-адрес из пункта «Адрес IPv4» открывшегося окна «Сведения о сетевом подключении» (рисунок 3.10).

| Сведения о сетевом подключении Х        |                                    |   |  |  |  |  |
|-----------------------------------------|------------------------------------|---|--|--|--|--|
| Сведен <u>и</u> я о подключении к сети: |                                    |   |  |  |  |  |
| Свойство                                | Значение                           |   |  |  |  |  |
| Определенный для по                     |                                    |   |  |  |  |  |
| Описание                                | Realtek PCIe GBE Family Controller |   |  |  |  |  |
| Физический адрес                        | AC-22-0B-4B-8A-74                  |   |  |  |  |  |
| <b>DHCP</b> включен                     | Да                                 |   |  |  |  |  |
| Адрес IPv4                              | 192.168.1.126                      |   |  |  |  |  |
| Маска подсети IPv4                      | 255.255.255.0                      |   |  |  |  |  |
| Аренда получена                         | 1 декабря 2015 г. 12:51:23         |   |  |  |  |  |
| Аренда истекает                         | 5 декабря 2015 г. 12:51:23         |   |  |  |  |  |
| Шлюз по умолчанию IP                    | 192.168.1.1                        |   |  |  |  |  |
| DHCP-cepsep IPv4                        | 192.168.1.1                        |   |  |  |  |  |
| DNS-cepsep IPv4                         | 192.168.1.1                        |   |  |  |  |  |
| WINS-cepsep IPv4                        |                                    |   |  |  |  |  |
| Служба NetBIOS через                    | Да                                 |   |  |  |  |  |
| Локальный IPv6-адрес                    | fe80::5a3:1960:b884:76f3%8         |   |  |  |  |  |
| Шлюз по умолчанию IP                    |                                    |   |  |  |  |  |
| DNS-cepsep IPv6                         |                                    |   |  |  |  |  |
|                                         |                                    |   |  |  |  |  |
|                                         |                                    |   |  |  |  |  |
|                                         | <u>З</u> акрыт                     | 5 |  |  |  |  |

Рисунок 3.10 - Сведения о сетевом подключении

11

Закрыть окно «Сведения о сетевом подключении», в окне «Состояние – Подключение по локальной сети» нажать кнопку «Свойства» (рисунок 3.11).

| 📱 Состояние - Подключение по локальной сети                |    |  |  |  |  |  |
|------------------------------------------------------------|----|--|--|--|--|--|
| Общие                                                      |    |  |  |  |  |  |
| Подключение                                                | -  |  |  |  |  |  |
| IPv4-подключение: Интернет                                 |    |  |  |  |  |  |
| IPv6-подключение: Без доступа к сети                       |    |  |  |  |  |  |
| Состояние среды: Подключено                                |    |  |  |  |  |  |
| Длительность: 1 день 17:21:51                              |    |  |  |  |  |  |
| Скорость: 100.0 Мбит/с                                     |    |  |  |  |  |  |
| <u>С</u> ведения                                           |    |  |  |  |  |  |
| Активность                                                 | -  |  |  |  |  |  |
| Отправлено — 駴 — Принято                                   |    |  |  |  |  |  |
| Байт: 2 580 376 723 7 516 135 658                          |    |  |  |  |  |  |
| Сво <u>й</u> ства Ф <u>о</u> тключить Диа <u>г</u> ностика |    |  |  |  |  |  |
| <u>З</u> акры                                              | гь |  |  |  |  |  |

Рисунок 3.11 – Состояние – Подключение по локальной сети

В открывшемся окне «Подключение по локальной сети: свойства» выбрать пункт «IP версия 4 (TCP/IPv4)» и нажать кнопку «Свойства» (рисунок 3.12).

| 📱 Подключение по локальной сети: свойства 🛛 🗙 🗙                    |
|--------------------------------------------------------------------|
| Сеть                                                               |
| Подключение через:                                                 |
| altek PCIe GBE Family Controller                                   |
| <u>Н</u> астроить                                                  |
| Отмеченные компоненты используются этим подключением:              |
| 🗹 🍷 Клиент для сетей Microsoft 🛛 🔺                                 |
| 🗹 📮 Общий доступ к файлам и принтерам для сетей Мі                 |
| 🗹 💂 Планировщик пакетов QoS                                        |
| ANOD Network Security Filter driver                                |
| Драйвер протокола LLDP (Майкрософт)                                |
|                                                                    |
| <ul> <li>Ответчик оонаружения топологии канального уров</li> </ul> |
|                                                                    |
| Установить Удалить Свойства                                        |
| Описание                                                           |
| Протокол TCP/IP. Стандартный протокол глобальных                   |
| сетей, обеспечивающий связь между различными                       |
| взаимодеиствующими сетями.                                         |
|                                                                    |
| ОК Отмена                                                          |

Рисунок 3.12 – Подключение по локальной сети: свойства

В открывшемся окне «Свойства: IP версия 4 (TCP/IPv4)» выбрать пункт «Использовать следующий IP-адрес» и ввести IP-адрес из подсети в которой расположен модем, записанный выше в п.3.5, изменив четвертое число на свободный IP-адрес в данной подсети (число в диапазоне от одного до 254), нажать кнопку «ОК» (рисунок 3.13).

| Свойства: IP версии 4 (TCP/IPv4)                                                                                                    | ×                   |  |  |  |  |  |  |  |
|----------------------------------------------------------------------------------------------------|---------------------|--|--|--|--|--|--|--|
| Общие                                                                                                    |                     |  |  |  |  |  |  |  |
| Параметры IP можно назначать автоматически, если сеть<br>поддерживает эту возможность. В противном случае узнайте<br>параметры IP у сетевого администратора. |                     |  |  |  |  |  |  |  |
| О Получить IP-адрес автоматиче                                                                                                    | ески                |  |  |  |  |  |  |  |
| Оспользовать следующий IP-а                                                                                                    | адрес:              |  |  |  |  |  |  |  |
| <u>I</u> P-адрес:                                                                                                    | 192.168.2.100       |  |  |  |  |  |  |  |
| <u>М</u> аска подсети:                                                                                                    | 255 . 255 . 255 . 0 |  |  |  |  |  |  |  |
| Основной шлюз:                                                                                                    |                     |  |  |  |  |  |  |  |
| Получить адрес DNS-сервера а                                                                                                    | автоматически       |  |  |  |  |  |  |  |
| Использовать следующие адр                                                                                                    | еса DNS-серверов:   |  |  |  |  |  |  |  |
| Предпочитаемый DNS-сервер:                                                                                                    |                     |  |  |  |  |  |  |  |
| <u>А</u> льтернативный DNS-сервер:                                                                                                    |                     |  |  |  |  |  |  |  |
| Подтвердить параметры при <u>в</u> ыходе <u>Д</u> ополнительно                                                                                               |                     |  |  |  |  |  |  |  |
|                                                                                                    | ОК Отмена           |  |  |  |  |  |  |  |

Рисунок 3.13— Состояние— Свойства: IP версия 4 (TCP/IPv4)

Окно «Подключение по локальной сети: свойства» оставить открытым.

#### 3.8 Шаг №8 – подключение к MOXA OnCell G3151

Открыть установленный на APM Web-браузер, в адресную строку ввести IP-адрес, записанный в п.3.5 (рисунок 3.14), и нажать клавишу клавиатуры «Enter».

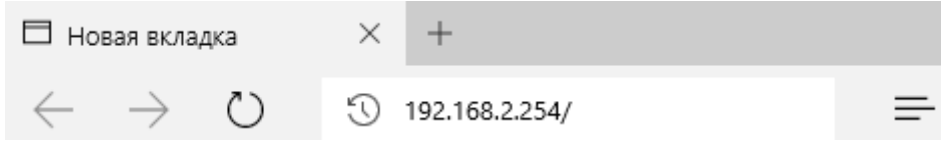

Рисунок 3.14 – Ввод ІР-адреса

#### 3.9 Шаг №9 – смена IP-адреса MOXA OnCell G3151

В открывшемся интерфейсе настройки модема выбрать пункт «Network Settings», подпункт «Basic Network Settings», в поле «IP address» ввести IP-адрес из подсети в которой находится APM, используя, записанный выше в п.3.7 IP-адрес, изменить четвертое число на свободный IP-адрес в данной подсети (из диапазона от одного до 254), нажать кнопку «Submit» (рисунок 3.15). Записать введенный IP-адрес (понадобится для дальнейшего подключения к модему).

| OnCell G3151 Web Cons × +                                    |                        |                     |                 |          |         |        | ×    |
|--------------------------------------------------------------|------------------------|---------------------|-----------------|----------|---------|--------|------|
| $\leftarrow$ $\rightarrow$ $\circlearrowright$ 192.168.1.254 |                        |                     | □ ☆             | ₽        | Ø       | ٩      |      |
| ΜΟΧΛ°                                                        | w.moxa.com             | >>>> Total Solution | on for Industri | ial Wire | eless I | Vetwor | king |
| Aain Menu                                                    | Basic Network Setting  | JS                  |                 |          |         |        |      |
| Basic Settings                                               | IP configuration       | Static $\lor$       |                 |          |         |        |      |
| P Stwork Settings                                            | IP address             | 192.168.1.254       |                 |          |         |        |      |
| Basic Network Settings                                       | Netmask                | 255.255.255.0       |                 |          |         |        |      |
| DNS Settings                                                 | Gateway                |                     |                 |          |         |        |      |
| Advanced Network Settings                                    | WINS function          | Enable      Disable |                 |          |         |        |      |
| Auto IP Report Settings                                      | WINS server            |                     |                 |          |         |        |      |
| GSM GPRS Settings                                            | LAN speed              | Auto 🗸              |                 |          |         |        |      |
| GuaranLink Settings     OnCell Central Manager Setti         | DHCP Server Configurat | ion                 |                 |          |         |        |      |
| E Serial Port Settings                                       | DHCP server            | 🔿 Enable 💿 Disable  |                 |          |         |        |      |
| 🗉 🧰 System Management                                        |                        |                     |                 |          |         |        |      |
| System Monitoring                                            | Submit                 |                     |                 |          |         |        |      |
| 📹 Save Configuration                                         |                        |                     |                 |          |         |        |      |
| 🖻 🧰 Restart                                                  |                        |                     |                 |          |         |        |      |
|                                                              |                        |                     |                 |          |         |        |      |
| < >                                                          |                        |                     |                 |          |         |        |      |

Рисунок 3.15 – Интерфейс настройки MOXA OnCell G3151

В пункте «Save Configuration» нажать последовательно кнопки «Save» и «Restart». Модем выполнит перезагрузку и выдаст звуковой сигнал.

3.10 Шаг №10 – возврат настроек подключения АРМ

В окне «Подключение по локальной сети: свойства», оставленном открытым ранее в п.3.7, выбрать пункт «IP версия 4 (TCP/IPv4)» и нажать кнопку «Свойства» (рисунок 3.16).

| 🏺 Подключение по локальной сети: свойства             | × |  |  |  |  |
|-------------------------------------------------------|---|--|--|--|--|
| Сеть                                                  |   |  |  |  |  |
| Подключение через:                                    |   |  |  |  |  |
| a Realtek PCIe GBE Family Controller                  |   |  |  |  |  |
| <u>Н</u> астроить                                     |   |  |  |  |  |
| Отмеченные компоненты используются этим подключением: |   |  |  |  |  |
| 🗹 🏪 Клиент для сетей Microsoft 🛛 🔺                    | 1 |  |  |  |  |
| Общий доступ к файлам и принтерам для сетей Мі        |   |  |  |  |  |
| 🗹 📇 Планировщик пакетов QoS                           |   |  |  |  |  |
| ANOD Network Security Filter driver                   |   |  |  |  |  |
| Драйвер протокола LLDP (Майкрософт)                   |   |  |  |  |  |
|                                                       |   |  |  |  |  |
| ✓ → Ответчик оонаружения топологии канального уров ∨  |   |  |  |  |  |
|                                                       |   |  |  |  |  |
| Уст <u>а</u> новить <u>У</u> далить Сво <u>й</u> ства |   |  |  |  |  |
| Описание                                              |   |  |  |  |  |
| Протокол TCP/IP. Стандартный протокол глобальных      |   |  |  |  |  |
| сетей, обеспечивающий связь между различными          |   |  |  |  |  |
| взаимодеиствующими сетями.                            |   |  |  |  |  |
|                                                       |   |  |  |  |  |
| 2                                                     |   |  |  |  |  |
| закрыть Отмена                                        | 1 |  |  |  |  |

Рисунок 3.16 – Подключение по локальной сети: свойства

В открывшемся окне «Свойства: IP версия 4 (TCP/IPv4)» выбрать пункт «Получить IP-адрес автоматически» и нажать кнопку «ОК» (рисунок 3.17).

| Свойства: IP версии 4 (TCP/IPv4)                                                                                                    | ×                          |  |  |  |  |  |  |
|----------------------------------------------------------------------------------------------------|----------------------------|--|--|--|--|--|--|
| Общие Альтернативная конфигурац                                                                                                    | ия                         |  |  |  |  |  |  |
| Параметры IP можно назначать автоматически, если сеть<br>поддерживает эту возможность. В противном случае узнайте<br>параметры IP у сетевого администратора. |                            |  |  |  |  |  |  |
| Получить IP-адрес автоматичес                                                                                                    | ки                         |  |  |  |  |  |  |
| <ul> <li><u>И</u>спользовать следующий IP-ад</li> </ul>                                                                                                    | pec:                       |  |  |  |  |  |  |
| <u>I</u> P-адрес:                                                                                                    |                            |  |  |  |  |  |  |
| Маска подсети:                                                                                                    | · · · · · ·                |  |  |  |  |  |  |
| Основной шлюз:                                                                                                    |                            |  |  |  |  |  |  |
| Получить адрес DNS-сервера ав                                                                                                    | томатически                |  |  |  |  |  |  |
| ОИ <u>с</u> пользовать следующие адрес                                                                                                    | а DNS-серверов:            |  |  |  |  |  |  |
| Предпочитаемый DNS-сервер:                                                                                                    |                            |  |  |  |  |  |  |
| <u>А</u> льтернативный DNS-сервер:                                                                                                    | · · · ·                    |  |  |  |  |  |  |
| Подтвердить параметры при <u>в</u> е                                                                                                    | ыходе <u>Дополнительно</u> |  |  |  |  |  |  |
|                                                                                                    | ОК Отмена                  |  |  |  |  |  |  |

Рисунок 3.17 – Состояние – Свойства: IP версия 4 (TCP/IPv4)

15

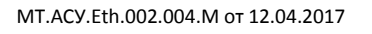

#### 3.11 Шаг №11 – подключение к MOXA OnCell G3151

Открыть установленный на APM Web-браузер, в адресную строку ввести IP-адрес, установленный в модем в п.3.9 (рисунок 3.18), и нажать клавишу клавиатуры «Enter».

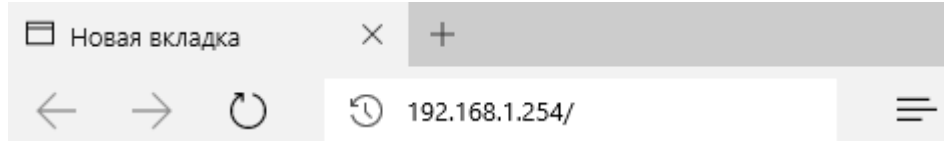

Рисунок 3.18 – Ввод ІР-адреса

#### 3.12 Шаг №12 – настройка MOXA OnCell G3151

В открывшемся интерфейсе настройки MOXA OnCell G3151 перейти в раздел «Serial Port Settings», пункт «Port 1», подпункт «Operation Modes», установить настройки в соответствии с рисунком 3.19. Нажать кнопку «Submit».

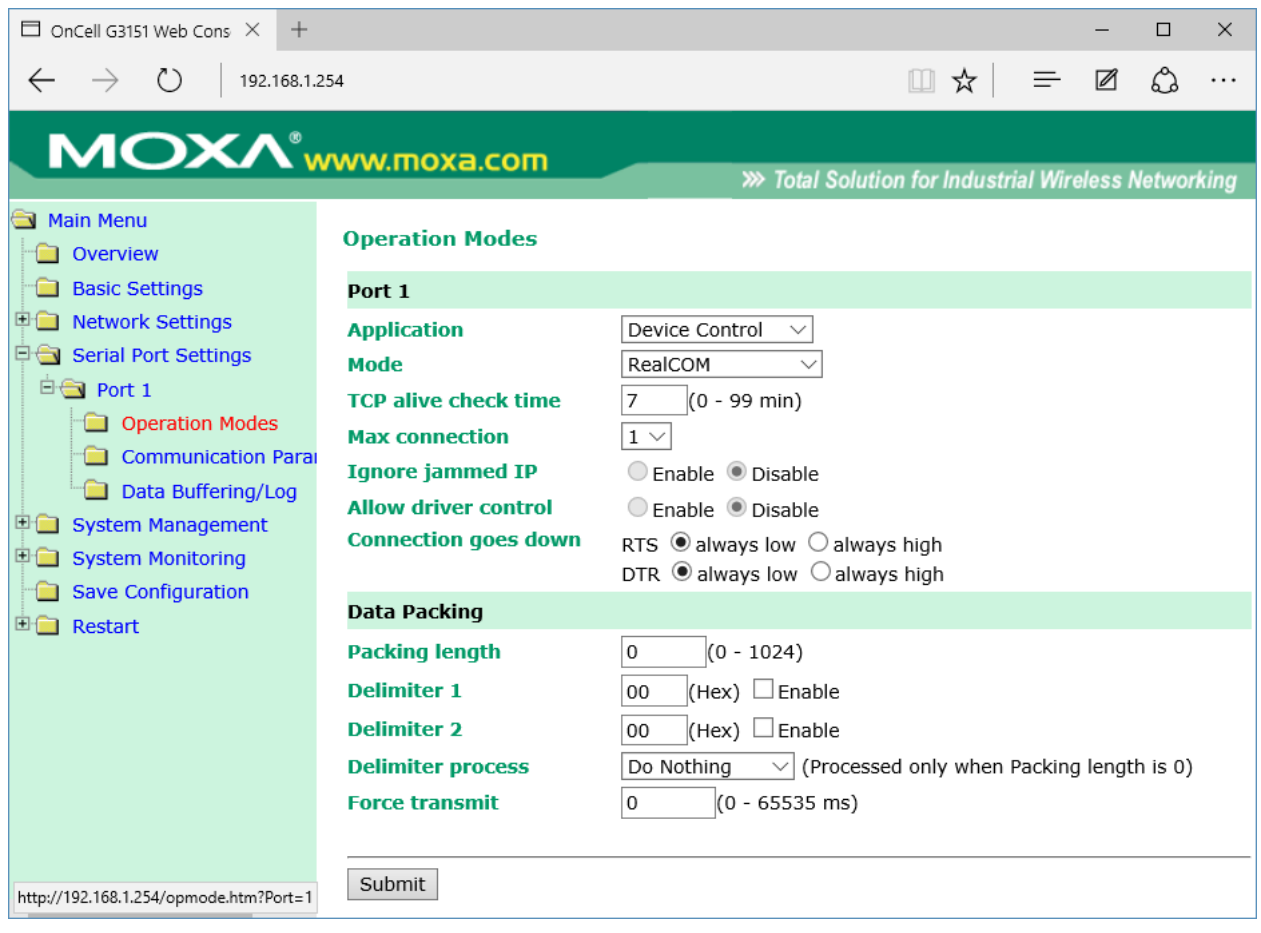

Рисунок 3.19 – Интерфейс настройки MOXA OnCell G3151

В разделе «Serial Port Settings», пункт «Port 1», подпункт «Communication Parameters», установить настройки в соответствии с рисунком 3.20. Нажать кнопку «Submit».

В пункте «Save Configuration» нажать последовательно кнопки «Save» и «Restart». Модем выполнит перезагрузку и выдаст звуковой сигнал.

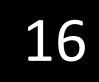

| $\Box$ OnCell G3151 Web Cons $	imes$ +                                                                                                    |                                                                                                    |                                                                                                    |                       |    | -            |    | ×    |
|----------------------------------------------------------------------------------------------------|----------------------------------------------------------------------------------------------------|----------------------------------------------------------------------------------------------------|-----------------------|----|--------------|----|------|
| $\leftarrow$ $\rightarrow$ $\circlearrowright$ 192.168.1.2                                                                                                    | 54                                                                                                    |                                                                                                    | □ ☆                   | =  |              | ٩  |      |
| <ul> <li>Yester A</li> <li>Yester A</li> <li>Yes</li></ul> | 54<br>WW.MOXa.COM<br>Communication Parameters<br>Port 1<br>Port alias<br>Serial Parameters<br>Baud rate [Hint]<br>Data bits<br>Stop bits<br>Parity<br>Flow control<br>FIFO<br>Interface | >>> Tota<br>etters<br>38400 ~<br>8 ~<br>1 ~<br>None ~<br>RTS/CTS ~<br>@ Enable O Disable<br>RS-485 2-wire ~ | al Solution for Indus | =- | 2<br>eless I | ۵. | king |
| <                                                                                                    | Submit                                                                                                    |                                                                                                    |                       |    |              |    |      |

Рисунок 3.20 – Интерфейс настройки MOXA OnCell G3151

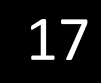

# 4 ПОДКЛЮЧЕНИЕ УСТРОЙСТВ К ІР-МОДЕМУ

## 4.1 Шаг №1 - подключение MOXA OnCell G3151 к Б3П и Геум

Подключить модем MOXA OnCell G3151 к устройствам серии Б3П и Геум в соответствии со схемой подключения, приведенной на рисунке 4.1.

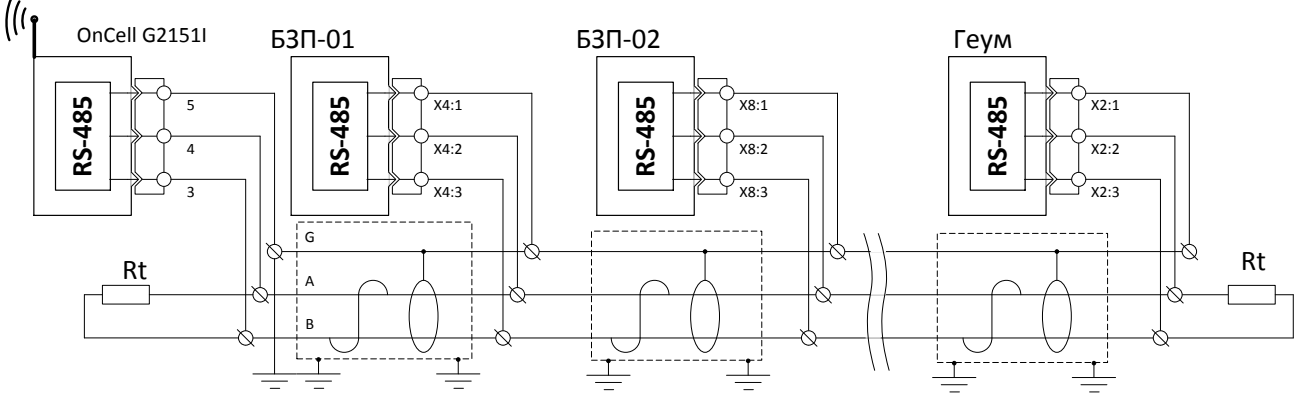

Рисунок 4.1 – Схема подключения МОХА OnCell G3151 к БЗП и Геум

Согласующий резистор R рекомендуется использовать при длине магистрали RS-485, превышающей 4 м.

Параметры линии используемой для канала связи RS-485 должны соответствовать следующим требованиям:

Максимальное количество нагрузок на шину: 32.

Стандартная топология: цепочка узлов соединения

Возможные топологии: «точка-точка»

Минимальное расстояние между двумя точками: 27 см.

Максимальная длина отвода: 1 м (по ГОСТ Р ИСО 8482-93 (ISO/IEC 8482))

Предельная длина кабеля: не должна превышать 500 м.

При использовании кабельных лотков, они должны быть заземлены с двух сторон, оболочка кабеля заземляется в двух точках, если это требуется по стандарту организации, но не менее чем в одной точке.

## **5 РАБОТА С ПРОГРАММНЫМ ОБЕСПЕЧЕНИЕМ КІWI**

## 5.1 Шаг №1 – подготовительные процедуры

Установить на APM программное обеспечение KIWI с официального сайта НПП «Микропроцессорные технологии» (<u>http://www.i-mt.net</u>) или с диска, входящего в комплект поставки устройств БЗП и Геум.

5.2 Шаг №2 – подключение к устройствам

Убедиться, что модем подключен к АРМ, настроен в соответствии с пунктами главы 3 настоящей инструкции и на него подано питание.

Запустить программное обеспечение KIWI, поиск устройств начнется в автоматическом режиме (рисунок 5.1).

| Результаты поиска                                   |                                                       |       | монитори                                              |
|-----------------------------------------------------|-------------------------------------------------------|-------|-------------------------------------------------------|
| Максимальный адрес 10 📔 Скорос<br>МоdBus для поиска | ть, бит/с: 38400                                      | Поиск | 7 ОСТАНОВИ                                            |
|                                                     | 53П-01<br>№ 1151<br>Адрес ModBus: 1<br>СОМ порт: COM3 |       | Б3П-01<br>№ 1153<br>Адрес ModBus: 2<br>СОМ порт: СОМЗ |
|                                                     | 53П-01<br>№ 1145<br>Адрес ModBus:3<br>COM nopr: COM3  |       | БЗП-01<br>№ 1142<br>Адрес ModBus: 4<br>СОМ порт: СОМЗ |
| Ручное подключение?                                 |                                                       |       | GSM-pex                                               |
|                                                     | ССМ2 Скорость, вит/с: 3840                            | 0     | подключ                                               |
| Оффлаин режим.                                      |                                                       | 1     |                                                       |

Рисунок 5.1 – Главное окно программы KIWI

Если автоматический поиск не дал результата, необходимо указать номер СОМ-порта и адрес искомого устройства, и нажать кнопку «Подключить» в главном окне программы (рисунок 5.1).

Необходимый номер СОМ-порта можно узнать в «Диспетчере устройств» в разделе «Порты» (рисунок 5.3), для запуска которого необходимо одновременно нажать на клавиатуре на клавиши «Win» и «R», в открывшемся окне набрать команду «devmgmt.msc» и нажать кнопку «OK» (рисунок 5.2).

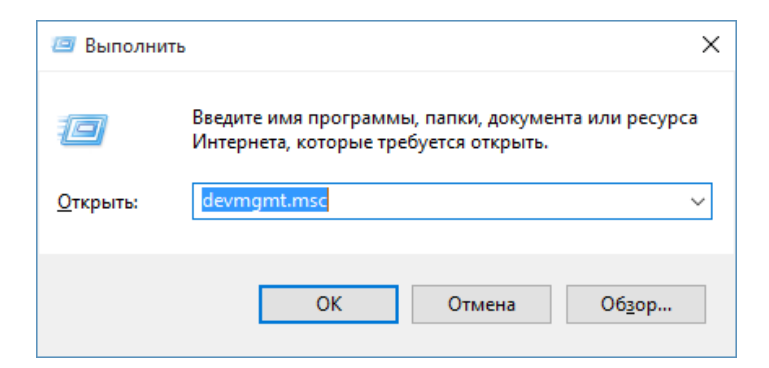

Рисунок 5.2 - Окно «Выполнить»

| 🚔 Диспетчер устройств                                     | — | ×    |
|-----------------------------------------------------------|---|------|
| <u>Ф</u> айл <u>Д</u> ействие <u>В</u> ид <u>С</u> правка |   |      |
|                                                           |   |      |
| > 🖼 Видеоадаптеры                                         |   | ^    |
| > 💯 Датчики                                               |   |      |
| > 🛖 Дисковые устройства                                   |   | - 14 |
| > 🐚 Другие устройства                                     |   |      |
| > 🐗 Звуковые, игровые и видеоустройства                   |   |      |
| > 📼 Клавиатуры                                            |   |      |
| > 💆 Компьютер                                             |   |      |
| > 📺 Контроллеры IDE ATA/ATAPI                             |   |      |
| > 🏺 Контроллеры USB                                       |   |      |
| > 🚭 Контроллеры запоминающих устройств                    |   |      |
| > 🛄 Мониторы                                              |   |      |
| > 🗴 Мыши и иные указывающие устройства                    |   |      |
| > 🚍 Очереди печати                                        |   |      |
| > 🔟 Переносные устройства                                 |   |      |
| V 🐺 Порты (СОМ и LPT)                                     |   |      |
| Port Communication Port 1 (COM3)                          |   |      |
| USB Serial Port (COM2)                                    |   |      |
| Последовательный порт (COM1)                              |   |      |
| > 🗃 Принтеры                                              |   |      |
| > 📗 Программные устройства                                |   |      |
| > 🛄 Процессоры                                            |   |      |
| > 📮 Сетевые адаптеры                                      |   |      |
| > <u>—</u> Системные устройства                           |   |      |
| > Ча Устройства HID (Human Interface Devices)             |   |      |
| Устройства обработки изображений                          |   | ~    |
|                                                           |   |      |

Рисунок 5.3 – Диспетчер устройств

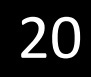

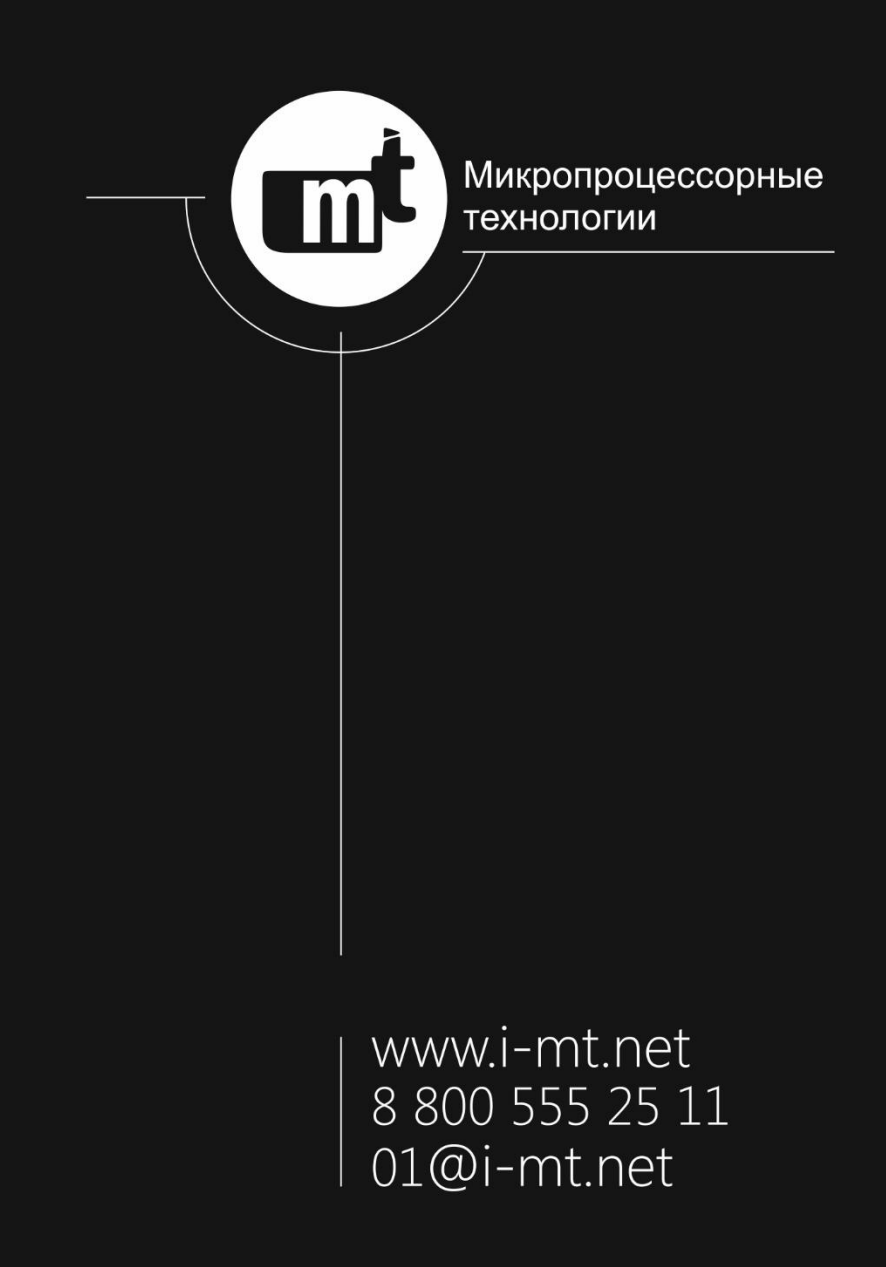